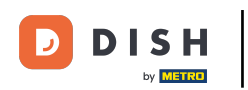

<u>Benvenuti alla dashboard di</u> DISH. In questo tutorial vi mostreremo come cambiare la password su dish.co.

| Our Solutions V | Pricing Re | sources 🗸  |                    | Ŵ           | 🕀 English   | Test Max Tra | liner 🞹                                                                |
|-----------------|------------|------------|--------------------|-------------|-------------|--------------|------------------------------------------------------------------------|
|                 |            |            |                    |             |             |              |                                                                        |
| ablishment      |            |            |                    |             |             |              |                                                                        |
|                 | ~          | tik v      | DISH<br>WEBLISTING | ~           | ê Dis       | SH ORDER     | ~                                                                      |
|                 |            |            |                    |             |             |              |                                                                        |
|                 |            |            |                    |             |             |              |                                                                        |
|                 |            |            |                    |             |             |              |                                                                        |
|                 |            |            |                    |             |             |              |                                                                        |
|                 |            |            |                    |             |             |              |                                                                        |
|                 |            |            |                    |             |             |              |                                                                        |
|                 | ablishment | ablishment | Cablishment        | Cablishment | cablishment | ablishment   | cablishment<br>DISH<br>WEBSITE V To DISH<br>WEBLISTING V To DISH ORDER |

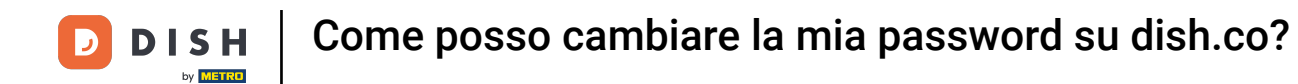

Per prima cosa, clicca sul tuo nome utente nell'angolo in alto a destra della dashboard.

|                          | Our Solutions $\checkmark$ | Pricing | Resources 🗸 |                    | Ŵ | ⊕ English Test Max Trainer |
|--------------------------|----------------------------|---------|-------------|--------------------|---|----------------------------|
| 📅 Test Bistro Training 🗸 |                            |         |             |                    |   |                            |
| Your tools for this este | ablishment                 |         |             |                    |   |                            |
| DISH<br>RESERVATION      |                            | E       | *           | DISH<br>WEBLISTING | ~ | 🚔 dish order 🗸 🗸           |
|                          |                            |         |             |                    |   |                            |
| DISH Resources           |                            |         |             |                    |   |                            |
| Learn with DISH          |                            |         |             |                    |   |                            |
| Events                   |                            |         |             |                    |   |                            |
| Blog                     |                            |         |             |                    |   |                            |
| Partners                 |                            |         |             |                    |   |                            |
|                          |                            |         |             |                    |   |                            |

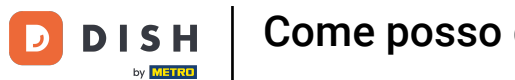

• Quindi, fare clic su Account e impostazioni .

| ettings        |
|----------------|
| nents          |
| ils & Invoices |
|                |
| ~              |
| r<br>4         |

## **DISH Resources**

Events
Blog
Partners

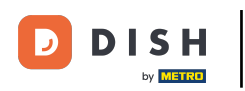

Il passo successivo è cliccare su Cambia password .

|                                                                                     | Our Solutions $\mathbf{v}$                            | Pricing | Resources | ~    | ① English Test Max Trainer     T                                                                                                    |
|-------------------------------------------------------------------------------------|-------------------------------------------------------|---------|-----------|------|----------------------------------------------------------------------------------------------------|
|                                                                                     |                                                       |         |           |      | Change Email<br>To change the email of your DISH account,<br>please click the button.<br>Current Email: training@hd.digital<br>Change Email             |
| Notification Set<br>Please select through wi<br>receive DISH Updates.<br>NEWSLETTER | tings<br>hich channel you want to<br>E-MAIL<br>OFF ON |         |           | III) | Change Password<br>To change the password of your DISH account,<br>please click the button below.<br>Change Password                                    |
| SMS<br>OFF ON<br>IM<br>OFF ON                                                       | PUSH NOTIFICATIONS                                    |         |           | S.   | Change Mobile Number<br>To change the mobile number of your DISH<br>account, please click the button.<br>Mobile Number: +4915787016074<br>Change Number |

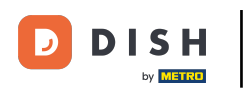

Ora sei nell'impostazione della tua password. Per prima cosa, inserisci la tua password attuale.

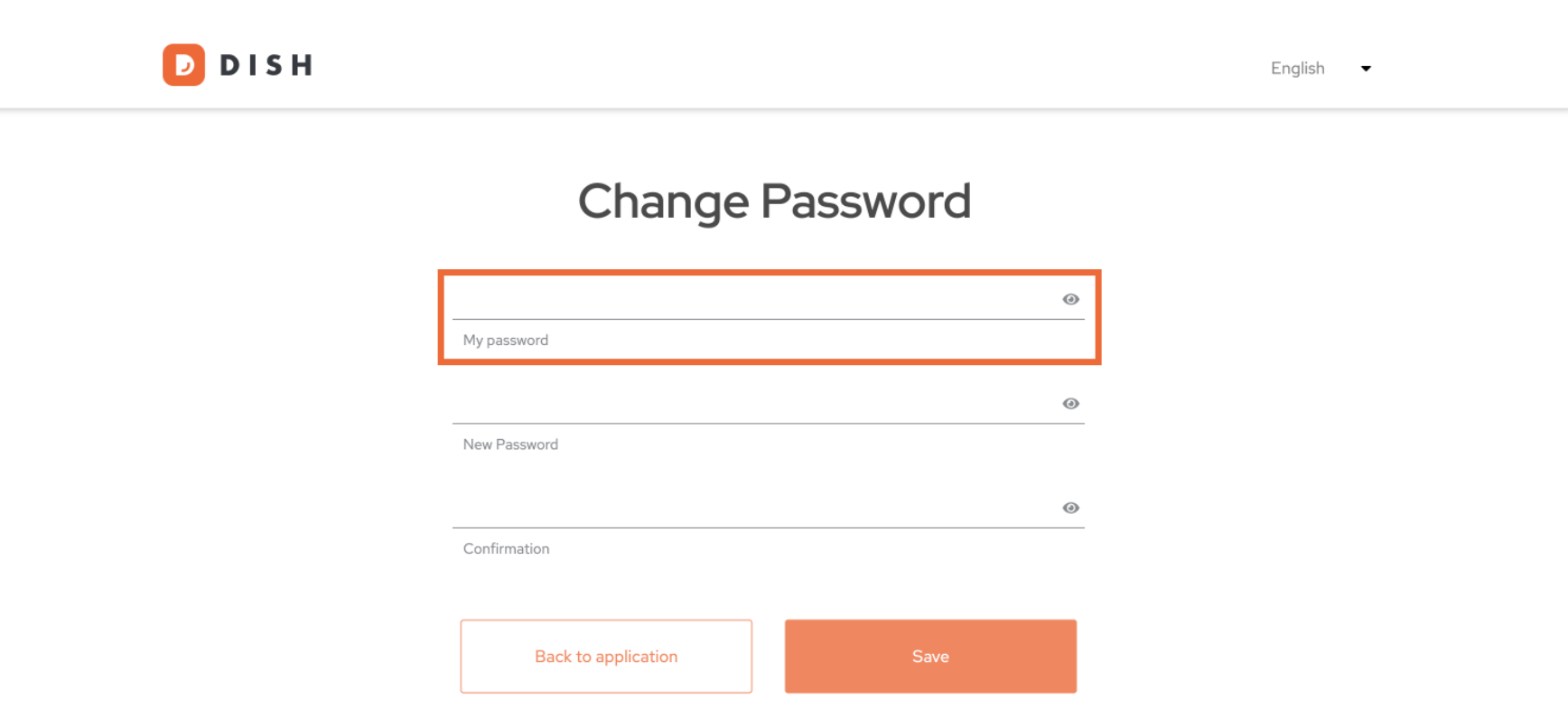

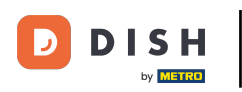

Adesso è il momento di digitare la tua nuova password .

🗾 D I S H

English 🗸

## Change Password

|                     | ۲    |
|---------------------|------|
| My password         |      |
|                     | ۲    |
| New Password        |      |
|                     | ۲    |
| Confirmation        |      |
|                     |      |
| Back to application | Save |

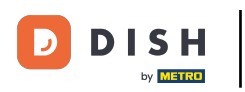

Infine, conferma la tua nuova password digitandola nuovamente nell'ultimo campo di testo .

DISH

Change Password

My assword

We Password

Image: Confirmation

Mate tappication

Sate

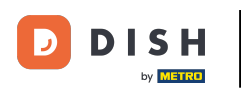

Una volta che sei sicuro della tua scelta, clicca su Salva .

D I S H

English 🗸

## Change Password

|                     | ۲    |
|---------------------|------|
| My password         |      |
|                     |      |
|                     | ۷    |
| New Password        |      |
|                     |      |
| ••••••              | ۲    |
| Confirmation        |      |
|                     |      |
|                     |      |
| Back to application | Save |
|                     |      |
|                     |      |

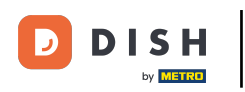

Ecco fatto! La tua password è stata aggiornata.

|                     |                   | English 🔻 |
|---------------------|-------------------|-----------|
| Your password       | has been updated. |           |
| Change              | Password          |           |
|                     |                   | 0         |
| My password         |                   |           |
|                     |                   | 0         |
| New Password        |                   |           |
|                     |                   | 0         |
| Confirmation        |                   |           |
|                     |                   |           |
| Back to application | Save              |           |
|                     |                   |           |

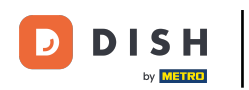

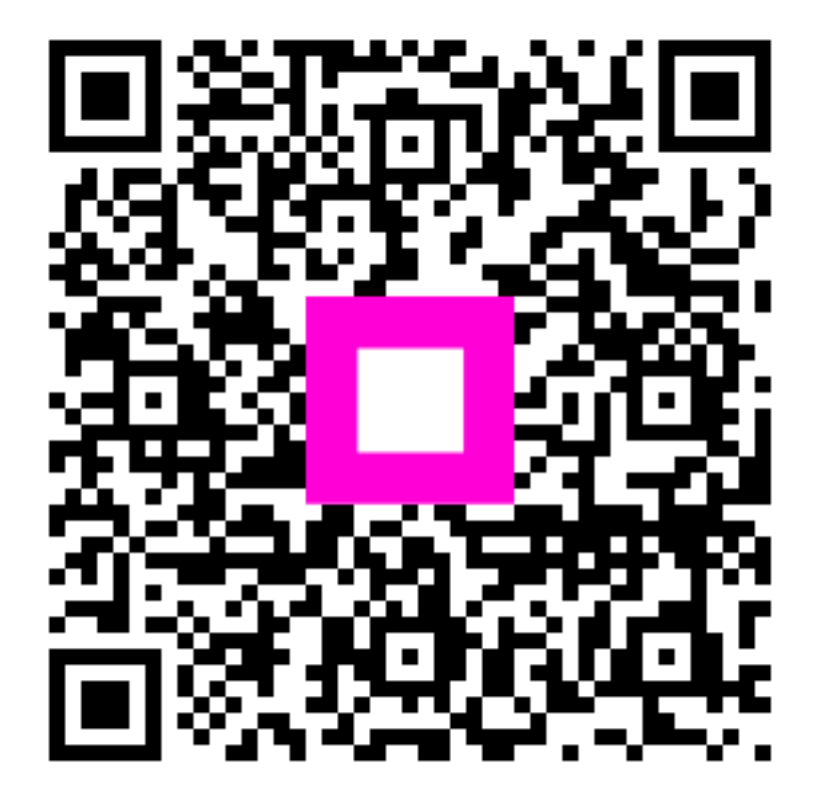

Scansiona per andare al lettore interattivo